#### Adım 1:

Toplantı da verilen gmail hesabı açılır. Hesaba girildikten sonra 1 ve 2. Düğmelere tıklanır.

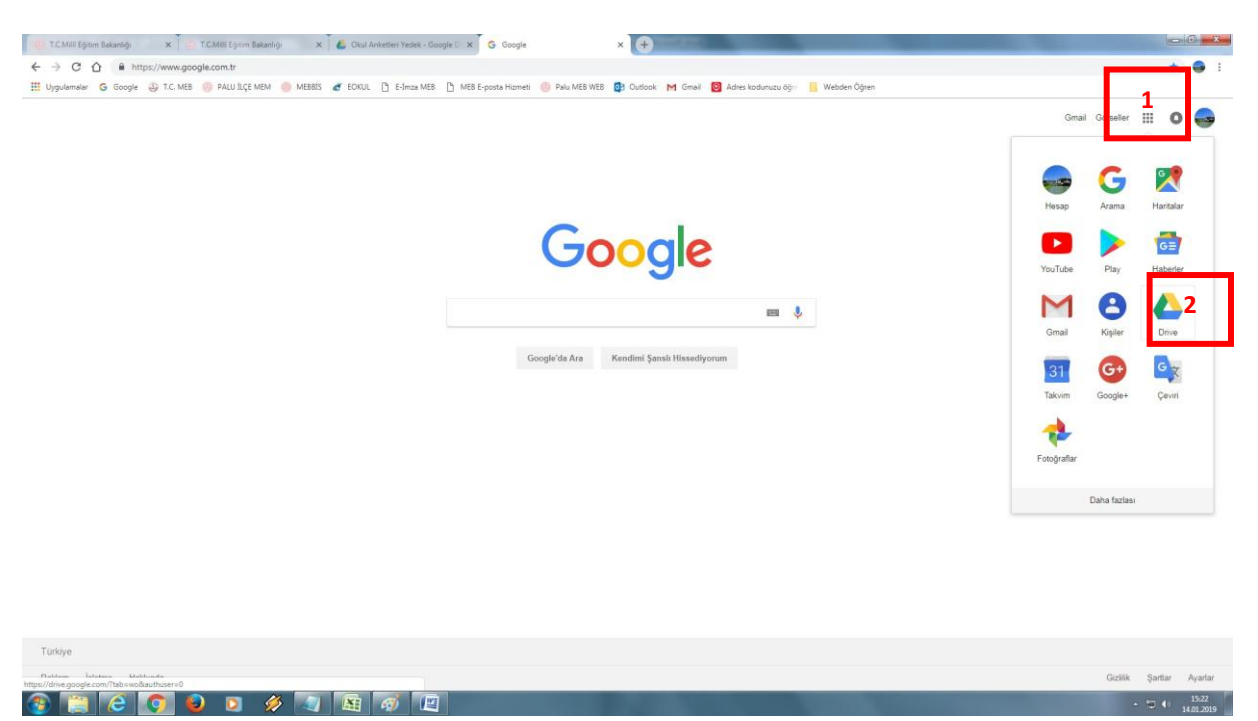

# Adım 2:

Sizlerle paylaşılan 3 adet anketi drive kutunuzda görüyorsanız, gönderilen anketin bir kopyasını aşağıdaki işlem sırasına göre almanız gerekecek. (Not: Anket üzerinde sağ tık yapıldığında kopya oluştur penceresine erişiniz. Benim gönderdiğim dosyayı silin ve kopya üzerinde çalışınız.)

> - 15:13 14:01:2019

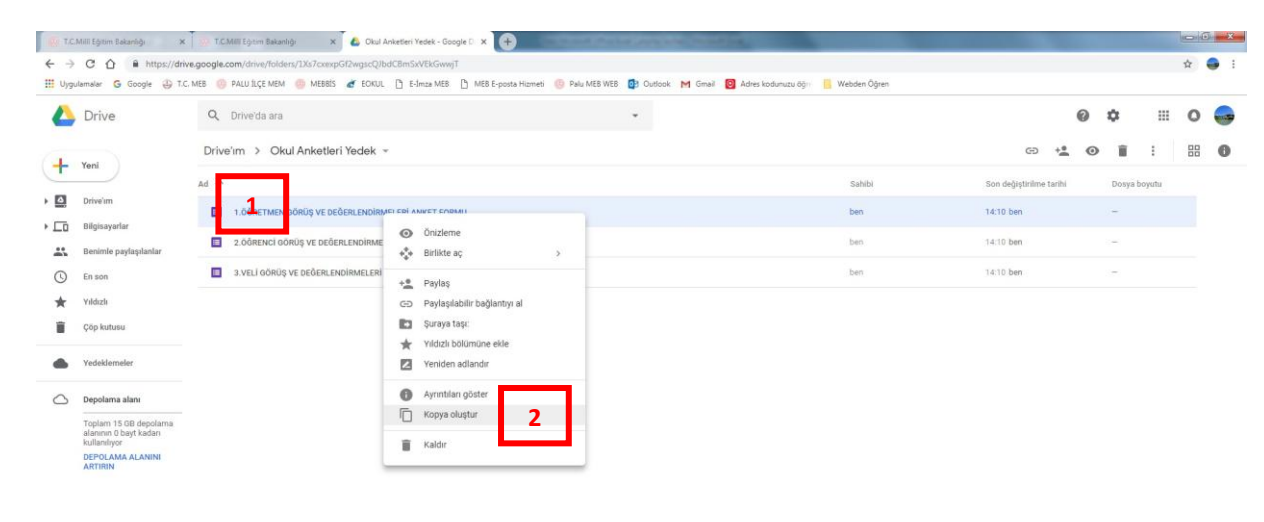

### Adım 3:

Benim gönderdiğim anketlerin kopyasını aldıktan sonra gönderdiğim dosyaları silin ve kopya üzerinde çalışınız.

| Drive                                                          | Q Drive'da ara                                               | *                                   |        | 0                       | \$ ⊞         | 0  |
|----------------------------------------------------------------|--------------------------------------------------------------|-------------------------------------|--------|-------------------------|--------------|----|
| Veni                                                           | Drive'ım > Okul Anketleri Yedek ~                            |                                     |        | G + <b>1</b> (          | ) 👔 :        | 88 |
| Tera                                                           | Ad 🛧                                                         |                                     | Sahibi | Son değiştirilme tarihi | Dosya boyutu |    |
| Drive'ım                                                       | 1.ÖĞRETME GÖRÜŞ VE DEĞE LENDİRMELERİ ANKET FORMU             |                                     | ben    | 14:10 ben               | -            |    |
| Bilgisayarlar<br>Benimle paylaşılanlar                         | 1.00RETMEN GÖRÜŞ VE DEĞERLENDIRMELERİ ANKET FORMU adlı dosya | Onizleme     Sirlikte aç            | ben    | 14:12 ben               | -            |    |
| En son                                                         | 2.ÖĞRENCİ GÖRÜŞ VE DEĞERLENDİRMELERİ ANKET FORMU             | + Paylas                            | ben    | 14:10 ben               | -            |    |
| Yıldızlı                                                       | 3.VELİ GÖRÜŞ VE DEĞERLENDİRMELERİ ANKET FORMU                | GD Paylaşılabilir bağlantıyı al     | ben    | 14:10 ben               |              |    |
| Çöp kutusu                                                     |                                                              | Suraya taşı: Yıldızlı bölümüne ekle |        |                         |              |    |
| Yedeklemeler                                                   |                                                              | Veniden adlandir                    |        |                         |              |    |
| Depolama alanı                                                 |                                                              | Ayrıntılan göster                   |        |                         |              |    |
| Toplam 15 GB depolama<br>alanının 0 bayt kadarı<br>kullandıyor |                                                              | Copya oluştur                       |        |                         |              |    |
| DEPOLAMA ALANINI<br>ARTIRIN                                    |                                                              | 2                                   |        |                         |              |    |

🚯 📜 🔁 💽 🖉 🗶 📓 🚳

### Adım 4:

Drive daki kopya olan anketleri (Veli, öğrenci, öğretmen) çift tıklayarak açınız. ...... olan bölüme tıklayarak okul adınızı yazınız. Okul adı yazıldıktan sonra Anket otomatik kaydedilecektir. Sonra gönder butonuna tıkladığınızda adım 5 teki bölüm gelecektir.

| 💮 T.C.Milli Egitim Bakanlığı 🗙 😥 T.C.Milli Eğitim Bakanlığı 🗙 💰 Olcul A                                                                   | nketleri Yedek - Google 🗈 🗴 🔲 1.00RETMEN GÖRÜŞ VE DEĞER: 🗴 🕒                                                                                                    |                     |
|----------------------------------------------------------------------------------------------------|----------------------------------------------------------------------------------------------------|---------------------|
| ← → C ① ▲ https://docs.google.com/forms/d/15Vu72_DalT/4JUIKqttk0CZV<br>Ⅲ Uygulamalar G Google ④ T.C. MEB ◎ PALU İLÇE MEM ◎ MEBBİS ♂ EOKUL | rqSMITVinGKH0uPPKVsY/edit<br>[*] E-Imza MEB [*] MEB E-posta Hizmeti 💿 Palu MEB WEB 😰 Outlook M Gmail 📴 Adres kodumuzu oğr 📙 We                                                                        | bden Öğren <b>2</b> |
| ₩ Upplemaie G Googe & TC.MES PAULICE NEW MERS & FORL ← 1.ÖĞRETMEN GÖRÜŞ VE DEĞERLENDİRMELERİ ANKET                                        | FORMU at MEE Equationed Paul MEE B Collock M Cinal Area Ladonau op We                                                                                                    | © Tr<br>            |
|                                                                                                    | MADDELLER<br>(Not * lie belatien tom segmer kullanimalider)  I. Okulumuzda alınan kararlar, çalışanların katılımıyla alınır. * Kesinlikle Katılıyorum Katılıyorum Katılıyorum Katılıkle Katılımıyonum | 0                   |
|                                                                                                    | 2. Kurumdaki tüm duyurular çalışanlara zamanında iletilir.* Kesinlike Katilyorum Katilyorum Kateliyorum                                                                                               | 807                 |

# Adım 5:

Gönder butonuna tıkladığınızda aşağıdaki bölüm ekrana gelecektir. 1 ve 2 nolu işlem aşamalarını yaptıktan sonra çıkan linki okulunuzun web sayfası duyurular bölümünde öğrenci – veli – öğretmen anket duyurusu olarak paylaşınız. (Sizlere gönderilen 3 ankete de yukarıdaki işlem sırasını uygulamanız gerekiyor.)

| 👷 T.C.Mill Egitim Bakanlığı 🗙 👷 T.C.Mill Egitim Bakanlığı X 💪 Cicul Anketleri Yes | ek - Google 🗉 🗙 🔲 1.0GRETMEN GÖRÜŞ VE DEĞER: 🗙  +                   | -                                |              | 00 × ×                                        |
|-----------------------------------------------------------------------------------|---------------------------------------------------------------------|----------------------------------|--------------|-----------------------------------------------|
| ← → C ☆ ■ https://docs.google.com/forms/d/15Vu72_DallY4JUBKqttk0CZVq5MfTwH        | 6Kh0uPPKVsY/edit                                                    |                                  |              | 🖈 🥌 i                                         |
| 🛗 Uygulamalar 🌀 Google 🌐 T.C. MEB 🍈 PALU ILÇE MEM 🝈 MEBBIS 💣 EOKUL 🚹 E-İm         | a MEB 🕒 MEB E-posta Hizmeti 🤨 Palu MEB WEB 🔯 Outlook M Gmail 🔯 Adre | es kodunuzu äğı 🛛 📙 Webden Öğren |              |                                               |
|                                                                                   | iU at 🛅 📩 Tim doğulakler Drivin                                     |                                  | 🖗 📀 🌣 GONDER | : 🔿                                           |
|                                                                                   | Formu gönder                                                        | ×                                |              |                                               |
|                                                                                   | E-posta adreslerini fipla<br>1<br>Şununla gönder: G C=> G           |                                  |              |                                               |
|                                                                                   | Bağlantı                                                            |                                  |              |                                               |
| l l l l l l l l l l l l l l l l l l l                                             | El https://goo.gl/fon s/P9Uh6pDC3qNP5E943                           |                                  |              |                                               |
|                                                                                   | ADDEL                                                               | KOPYALA                          |              |                                               |
|                                                                                   |                                                                     | _                                |              |                                               |
| 1                                                                                 | . Okulumuzda alınan kararlar, çalışanların katılımıyla alınır. *    |                                  |              |                                               |
| (                                                                                 | ) Kesinlikle Katilyonum                                             |                                  |              |                                               |
| (                                                                                 | Katilyorum                                                          |                                  |              |                                               |
|                                                                                   | Kararsizm                                                           |                                  |              |                                               |
|                                                                                   | Kabimyorum                                                          |                                  |              |                                               |
|                                                                                   | ) Kesinlikle Katimyorum                                             |                                  |              |                                               |
|                                                                                   |                                                                     |                                  |              |                                               |
| 2                                                                                 | . Kurumdaki tüm duyurular çalışanlara zamanında iletilir. *         |                                  |              |                                               |
|                                                                                   | ) Kesinlikle Katılıyorum                                            |                                  |              |                                               |
|                                                                                   | ) Kabilyorum                                                        |                                  |              |                                               |
|                                                                                   | ) Kararazim                                                         |                                  |              | 0                                             |
| 🚯 🚞 Cô 💽 😜 🗴 🖉 🔯 🐼                                                                |                                                                     |                                  |              | <ol> <li>15:18</li> <li>14.01.2019</li> </ol> |

### Adım 6:

Okul WEB sitesinde paylaşım yapıldıktan sonra ankete katılanların cevaplarını yine aynı google drive paneline girerek istatiksel sonuçları (ankete katılanların sayısı ve verdiği cevaplar) planda kullanmak üzere ekranda görebilirsiniz.

| 😥 T.C.Mill Egitim Bakanlığı 🗴 👷 T.C.Mill Egitim Bakanlığı X 🕹 Drive'im - Google Drive X 🔲 Palu İlçe Mili Eğitim Mudurluğu' X 😗 G. Google                                                                                                    | × +                                                                                                    | 6 <b>5</b>  |
|----------------------------------------------------------------------------------------------------|----------------------------------------------------------------------------------------------------|-------------|
| ← → C △ ● https://docs.google.com/forms/d/1Z5en7nLQbwDRmq5MLBYdXMM9Nhbk56gzleda-2trCEw/edit                                                                                                    |                                                                                                    | x 🖨 i       |
| 🔢 Uygulamalar 🔓 Google 😛 T.C. MEB 🛞 PALU LICE MEM 🔮 MEBBES 💣 EOKUL 🗅 E-İmza MEB 🗅 MEB E-posta Hizmeti 🌼 Palu MEB WEB 🔮 Outlook M O                                                                                                    | Gmail 👩 Adres kodunuzu öğn 🔋 Webden Öğren                                                                                                    |             |
| Et Uppelvereit G Google & TC.MS PAULACEMM Metal 2000. Charactell Metal Pederatelenet Paula Metal 20 Curtox (M) (Company) (Company) ( | Grad       Arben kodunuzu diji       Webert Ogum         Iğü İç Paydaş       Image: Image Arben kodunuzu diji Image Arben kodunuzu diji Image | 2 олося і   |
| Kisa yanit metni                                                                                                    |                                                                                                    |             |
|                                                                                                    |                                                                                                    |             |
| 0 Fillin Demonstra                                                                                                    |                                                                                                    | 0           |
| 🚯 🚞 🙆 🗿 📦 🗴 🖉 🟹 🖼 🛷 🔟                                                                                                    |                                                                                                    | - 🗂 🚺 15:53 |

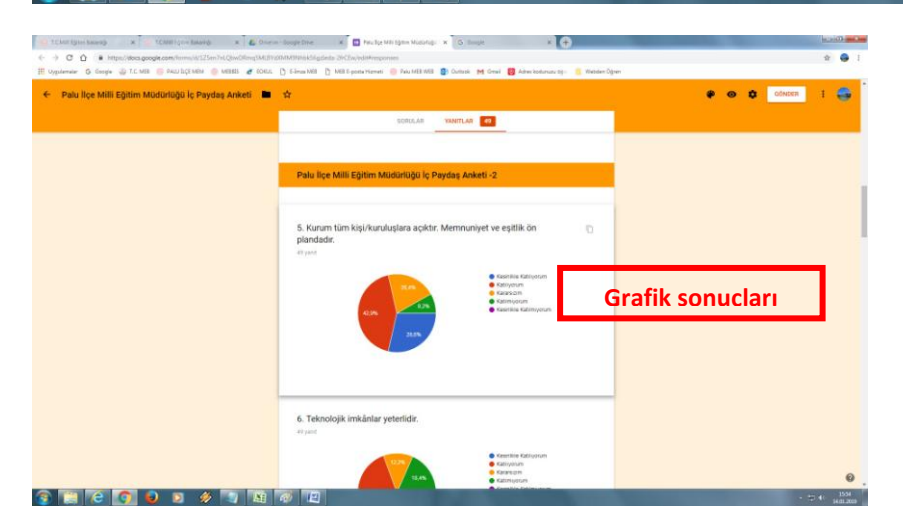